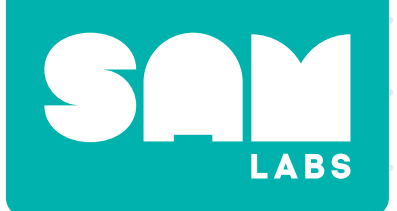

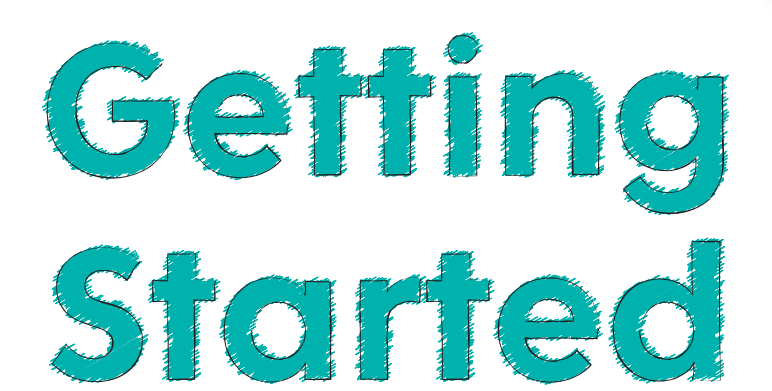

For help, email info@samlabs.com

Download the SAM Space app from US site:<u>https://samlabs.com/pages/download-app</u> UK site:<u>https://uk.samlabs.com/pages/download-app</u> International site:<u>https://int.samlabs.com/pages/download-app</u>

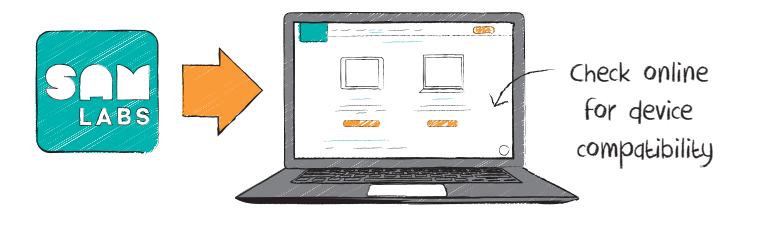

Select and download your lesson plans from <u>www.samlabs.com/lesson-plans</u>

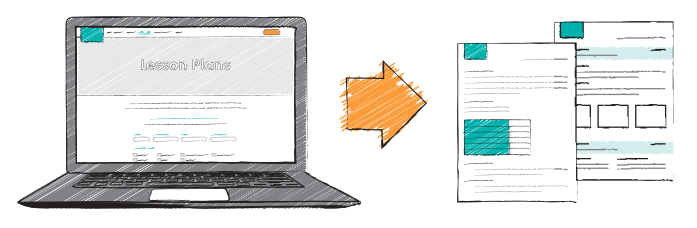

To turn on blocks, press the On button for 2-3 seconds (on the side of the block, located above the word SAM).

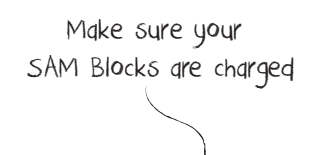

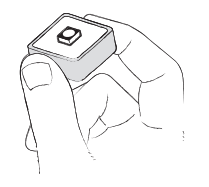

If a block is charged, you'll see a red light appear. If this *doesn't* happen, plug in the micro-USB charger to charge it. The light will remain red as the block is charging. It will turn green when fully charged.

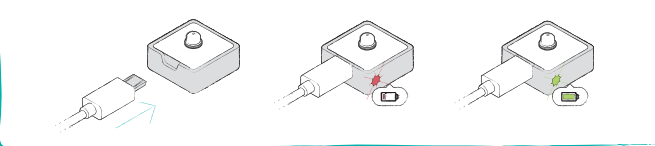

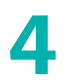

Open the SAM Space app and sign up or log in.

Or you can use offline mode!

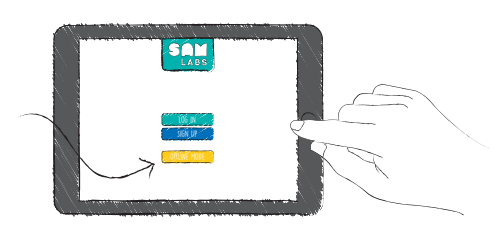

5

Pair the blocks with the app. Hold your blocks near your laptop or tablet and select 'Connect Blocks' on the upper left side of the app. If your blocks are on, they will appear in the 'Blocks near me' section.

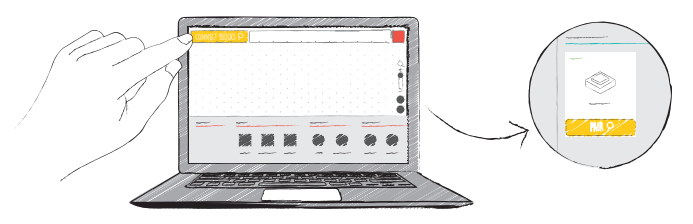

Click or tap 'Pair' under the block on the screen. When you do this, the light on your block will flash. Click or tap when you see 'Pair with App' on screen.

Your block will now appear under 'My Blocks' and the color on the physical block will match the color on the block you see on the screen.

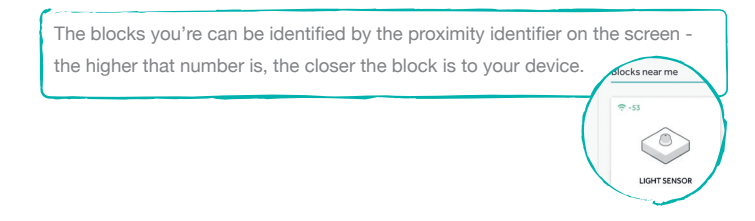

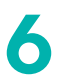

8

Once you have paired your blocks, drag them onto the dotted workspace on your screen.

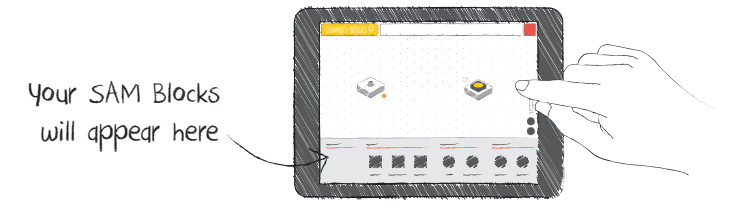

Connect the blocks by drawing a line between them.

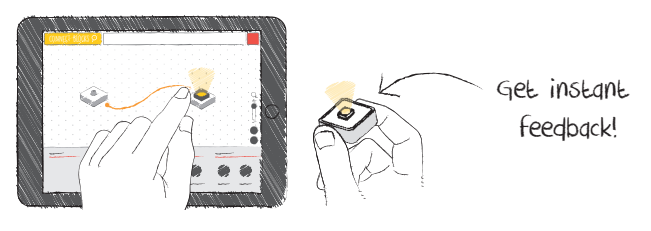

Drag software blocks onto the workspace to add to your system.

Over 30 software blocks to choose from -

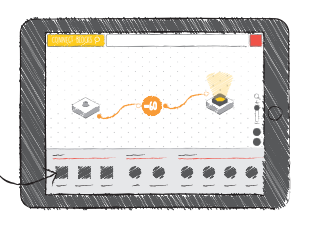

Now you're all set to start teaching STEAM and coding with SAM Labs.

To get started with **Google Workbench**, find the instructions at **samlabs.com/workbench** 

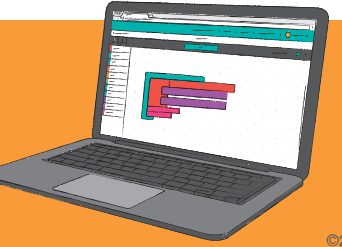